## Hands-On Session: Regression Analysis

#### •What we have learned so far

- >Use data viewer 'afni' interactively
- > Model HRF with a shape-prefixed basis function
  - □Assume the brain responds with the **same shape** 
    - $\circ$  in any active regions
    - o regardless stimulus types
  - $\Box$ Differ in magnitude:  $\beta$  is what we focus on

#### •What we will do in this session

- Play with a case study
- > Spot check for the original data using GUI 'afni'
- > Data pre-processing for time series regression analysis
- > Basic concepts of regressors, design matrix, and confounding effects
- Statistical significance testing in regression analysis
- > Statistics thresholding with data viewer 'afni' (two-sided vs. one-tailed with *t*)
- > Model performance (visual check of curve fitting and test via full F or  $R^2$ )

-1-

## **Data Quality Check**

- To look at the data: type cd AFNI\_data6/afni, then afni
- Switch Underlay to dataset epi\_r1
  - > Then Axial Image and Graph
  - > FIM → Pick Ideal; then click afni/epi\_r1\_ideal.1D; then Set
  - > Right-click in image, Jump to (ijk), then 26 72 4, then Set

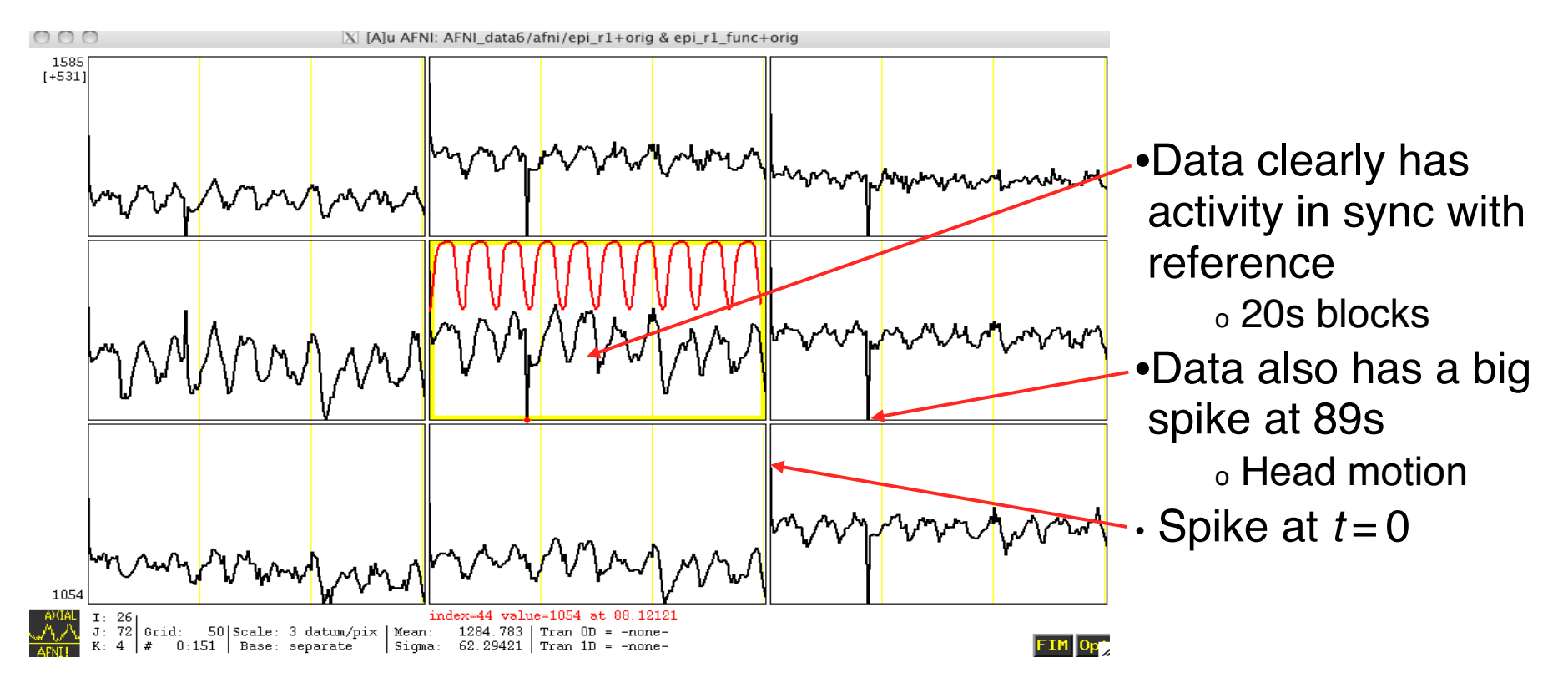

## Preparing Data for Analysis

- Eight preparatory steps are common:
  - > Outliers: 3dToutcount (Or 3dTqual), 3dDespike
  - >Temporal alignment or slice timing correction (sequential/interleaved): 3dTshift
  - Image/volume registration (aka realignment, head motion correction): 3dvolreg
  - > Spatial normalization (standard space conversion): adwarp, @auto\_tlrc, anlign\_epi\_anat.py
  - >Blurring/smoothing: 3dmerge, 3dBlurToFWHM, 3dBlurInMask
  - > Masking: 3dAutomask
  - > Global mean scaling: 3dROIstats (or 3dmaskave) and 3dcalc
  - > Temporal mean scaling: 3dTstat and 3dcalc
- •Not all steps are necessary or desirable in any given case

## Data Analysis Script

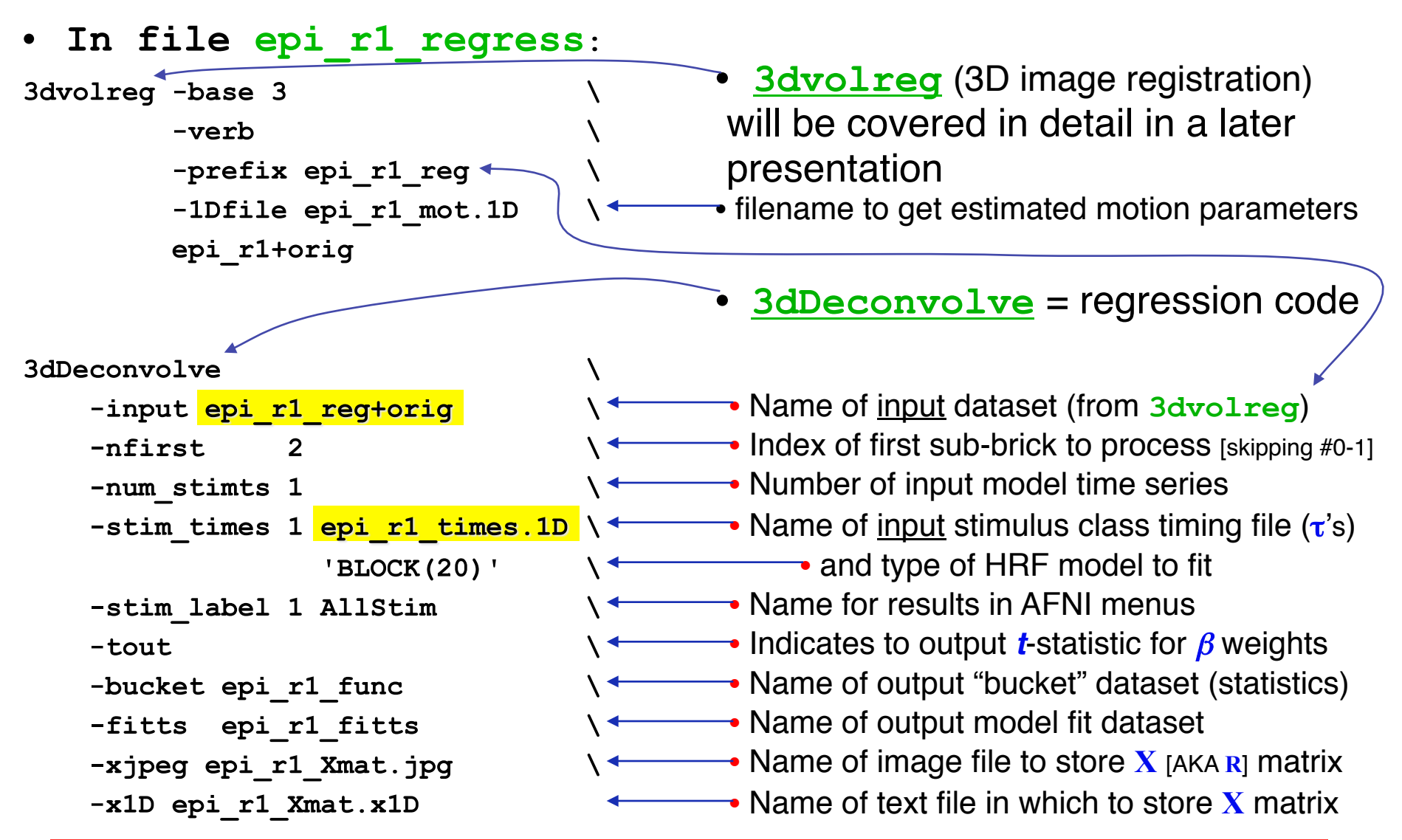

• Type tcsh epi\_r1\_regress; then wait for programs to run

#### Screen Output of the epi r1 decon script

-5-

 3dvolreg output ++ 3dvolreg: AFNI version=AFNI 2009 12 31 1431 (Mar 18 2010) [64-bit] ++ Reading input dataset ./epi r1+orig.BRIK ++ Edging: x=4 y=4 z=2++ Creating mask for -maxdisp + Automask has 66767 voxels + 8103 voxels left in -maxdisp mask after erosion ++ Initializing alignment base ++ Starting final pass on 152 sub-bricks: 0..1..2..3.. \*\*\*..150..151.. ++ CPU time for realignment=7.25 s [=0.0477 s/sub-brick] ++ Min : roll=-0.006 pitch=-2.057 yaw=-0.019 dS=-0.090 dL=-0.028 dP=-0.116 ++ Mean: roll=+0.039 pitch=-0.127 yaw=+0.022 dS=+0.059 dL=+0.030 dP=+0.042 ++ Max : roll=+0.119 pitch=+0.013 yaw=+0.076 dS=+0.209 dL=+0.087 dP=+0.272 ++ Max displacement in automask = 2.46 (mm) at sub-brick 42 ++ Wrote dataset to disk in ./epi r1 reg+orig.BRIK Maximum movement estimate 3dDeconvolve Output ++ 3dDeconvolve: AFNI version=AFNI 2009 12 31 1431 (Mar 18 2010) [64-bit] ++ loading dataset epi r1 reg+orig \*+ WARNING: Input polort=1; Longest run=304.0 s; Recommended minimum polort=3 Consider '-polort 3' ++ -stim times using TR=2 s for stimulus timing conversion ++ Wrote matrix image to file epi r1 Xmat.jpg Output file indicators ++ Wrote matrix values to file epi r1 Xmat.x1D ++ ----- Signal+Baseline matrix condition [X] (150x3): 3.81681 ++ VERY GOOD ++ ----- Signal-only matrix condition [X] (150x1): 1 ++ VERY GOOD ++ Matrix Quality ++ ----- Baseline-only matrix condition [X] (150x2): 1.02336 ++ VERY GOOD ++ ++ ----- polort-only matrix condition [X] (150x2): 1.02336 ++ VERY GOOD ++ Assurance ++ +++++ Matrix inverse average error = 1.47717e-15 ++ VERY GOOD ++ ++ Calculations starting; elapsed time=1.553 ++ voxel loop:0123456789.0123456789.0123456789.0123456789.0123456789.0123456789. Progress meter/pacifier ++ Calculations finished; elapsed time=4.979 ++ Wrote bucket dataset into ./epi r1 func+orig.BRIK **Output file indicators** + created 2 FDR curves in bucket header ++ Wrote 3D+time dataset into ./epi r1 fitts+orig.BRIK

### Modeling Serial Correlation in the Residuals

- Temporal correlation exists in the residuals of the time series regression model \* Caused by physiological (respiratory, cardiac, and vasomotor) effects \* First-order autocorrelation up to 0.4 in cortex
- Within-subject variability (or statistical value) would get deflated (or inflated) if temporal correlation is not accounted for in the model
- Should correct for the temporal correlation if bringing both effect size (β) and within- subject variability to group analysis
   ★ Doesn't matter much if effect size is taken for group analysis
- ARMA(1, 1) assumed in 3dREMLfit
- Script automatically generated by **3dDeconvolve** (may use -x1D\_stop)

\* File epi\_r1\_func.REML\_cmd under AFNI\_data6/afni

\* Run it by typing tcsh -x rall\_func.REML\_cmd

```
3dREMLfit -matrix epi_r1_Xmat.x1D -input epi_r1_reg+orig \
  -tout -Rbuck epi_r1_func_REML -Rvar epi_r1_func_REMLvar \
  -Rfitts epi_r1_fitts_REML -verb
```

## Stimulus Timing: Input and Visualization

#### epi\_r1\_times.txt = 4 34 64 94 124 154 184 214 244 274 = times of *start* of each BLOCK(20) HRF copy

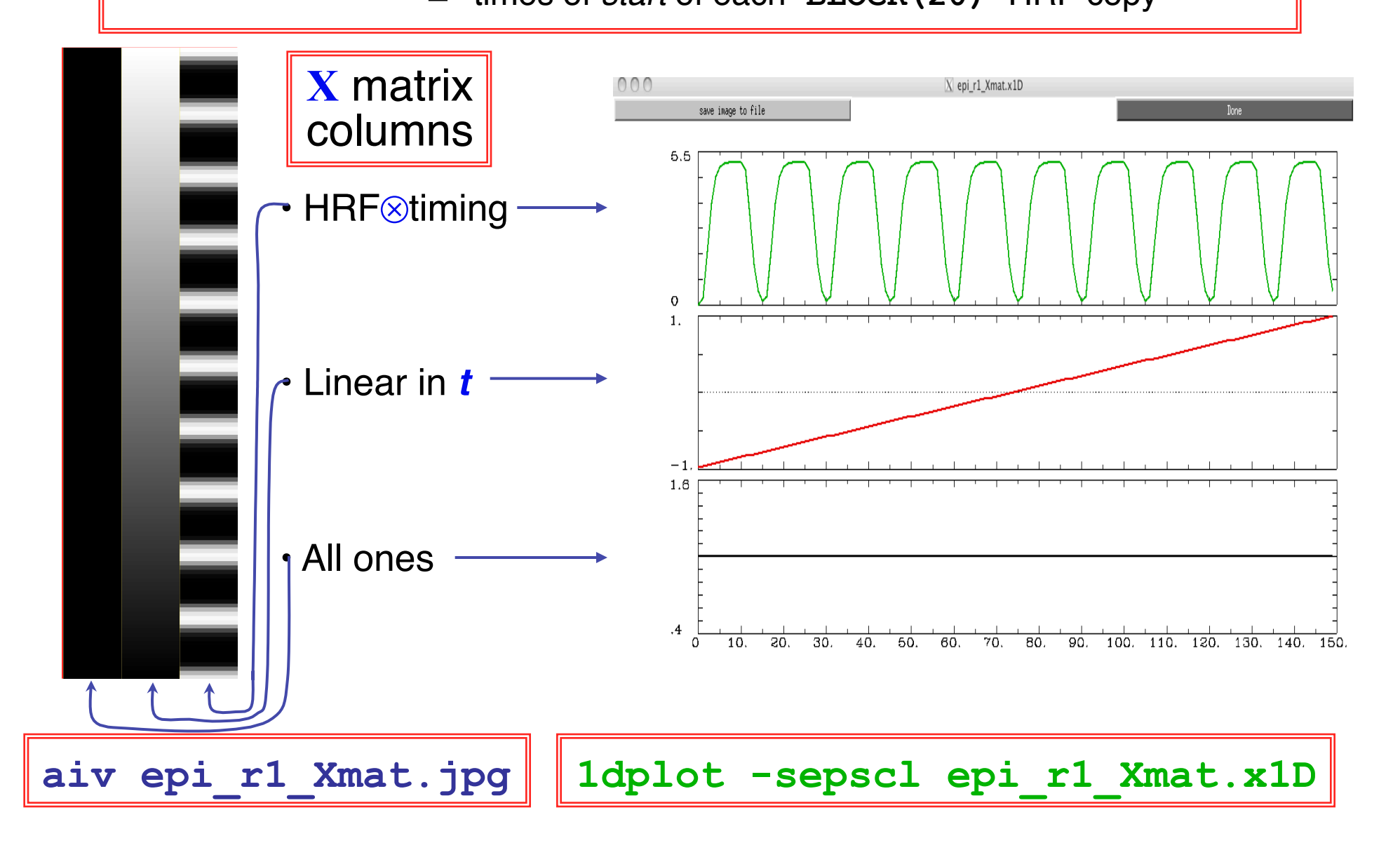

## Look at the Activation Map

- Run afni to view what we've got (N.B.: a weak test with only 1 run)
  - > Switch Underlay to epi\_r1\_reg (background: input for 3dDeconvolve)
  - > Switch Overlay to epi\_r1\_func (statistics: output from 3dDeconvolve)
  - > Sagittal Image and Graph viewers (time series at a few voxels)
  - > **FIM** $\rightarrow$ **Ignore** $\rightarrow$ **2** to have graph viewer not plot 1<sup>st</sup> time point
  - > FIM  $\rightarrow$  Pick Ideal; pick epi\_r1\_ideal.1D (HRF: output from -x1D)
- **Define Overlay** to set up functional coloring
  - > Olay -> Allstim#0\_Coef (sets coloring to be from  $\beta$ : color spectrum)
  - ➤ Thr→Allstim#0\_Tstat (sets threshold to be t-statistic: slider bar)
  - > See Overlay (otherwise won't see the function!) should be on automatically
  - Play with threshold slider to get a meaningful activation map (e.g., t(61)=3 is a decent threshold): what's the difference between one- and two-sided? Which should be adopted? How to get one-side significance level on afni?
  - > Again, use Jump to (i j k) to jump to index coordinates 26 72 4

### **Check Model Performance**

-9-

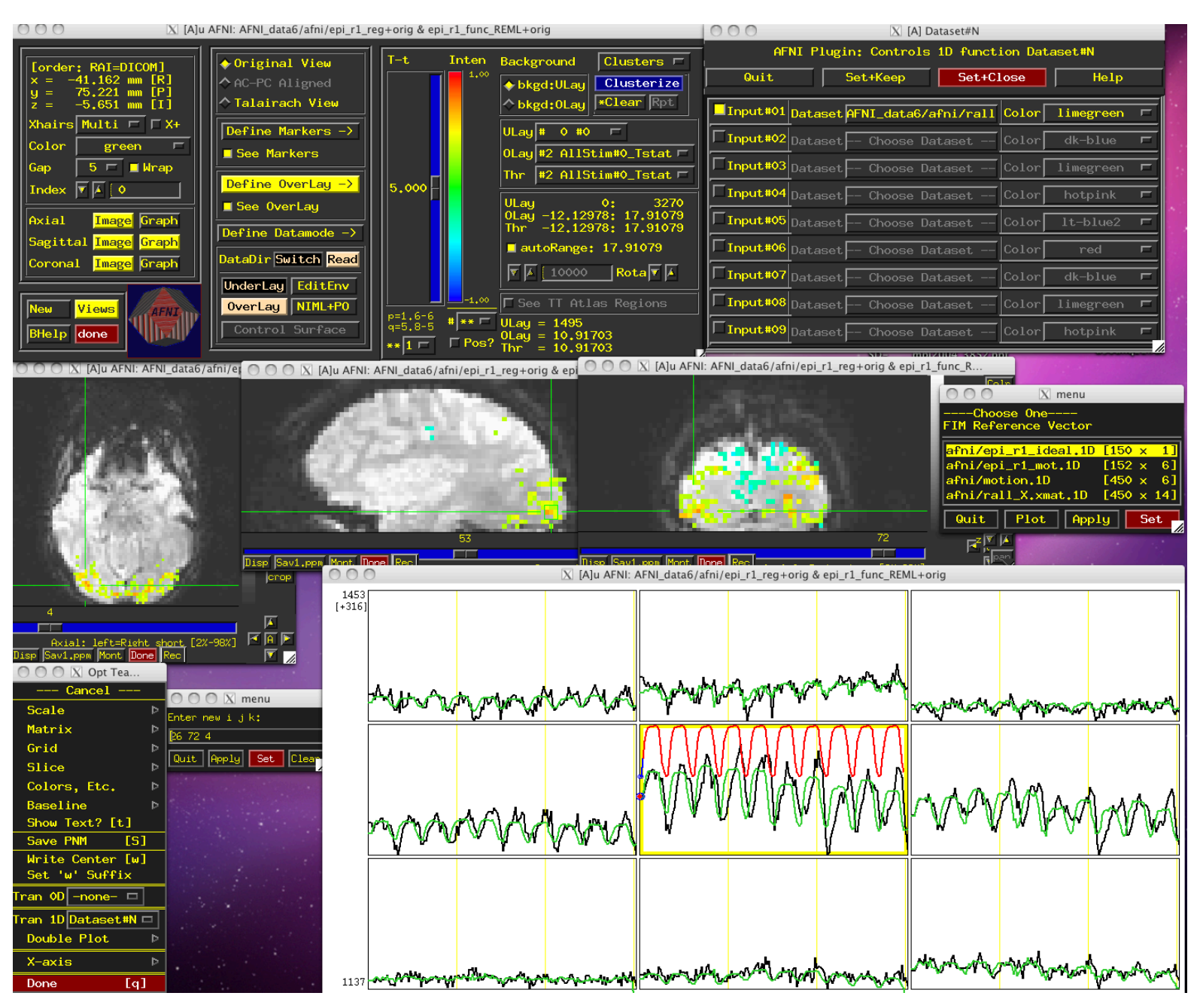

## **Compare 3dDeconvolve and 3dREMLfit**

-10-

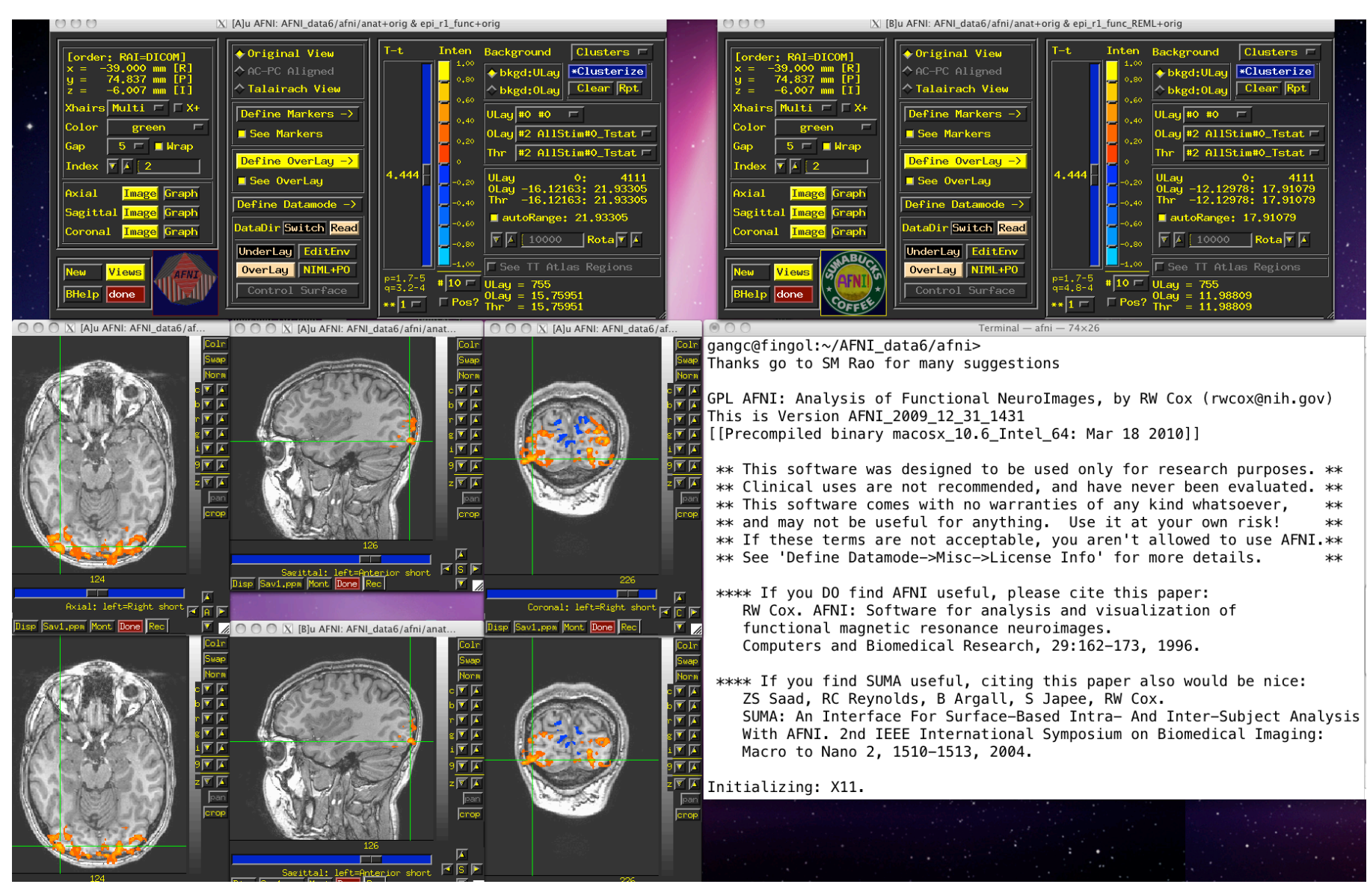

**Group Analysis**: will be carried out on  $\beta$  or **GLT** coef (+*t*-value) from single-subject analysis

# Visually check model performance

- Graph viewer: Opt→Tran 1D→Dataset #N to plot the model fit dataset output by 3dDeconvolve
  - Will open the control panel for the Dataset #N plugin
  - Click first Input line to be 'on'; then choose Dataset epi\_r1\_reg+orig
  - Also choose Color dk-blue to get a pleasing plot
  - Click 2nd Input on; then choose Dataset epi\_r1\_fitts+orig
  - Also choose Color limegreen to get a pleasing plot
  - Then click on Set+Close (to close the plugin's control panel)
  - This tool lets you visualize how the model performs

## A Case Study

- Speech Perception Task: Subjects were presented with audiovisual speech that was presented in a predominantly auditory or predominantly visual modality.
- A digital video system was used to capture auditory and visual speech from a female speaker.
- There were 2 types of stimulus conditions:

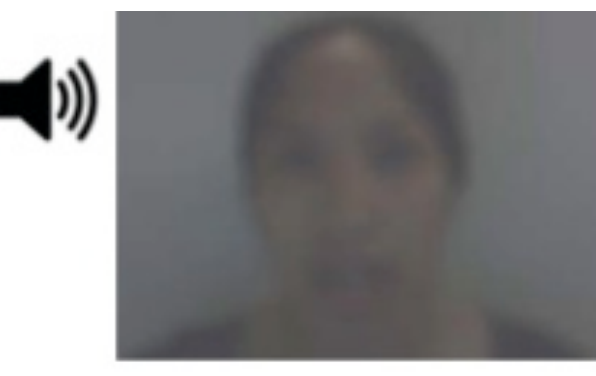

#### (1) Auditory-Reliable

Example: Subjects can clearly *hear* the word "cat," but the video of a woman mouthing the word is degraded.

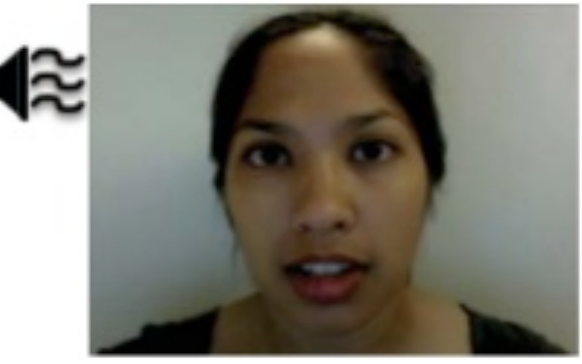

#### (2) Visual-Reliable

Example: Subjects can clearly *see* the video of a woman mouthing the word "cat," but the audio of the word is degraded.

### **Experiment Design**

- 3 runs in a scanning session.
- Each run consisted of 10 blocked trials:
  - 5 blocks contained Auditory-Reliable (Arel) stimuli, and
  - 5 blocks contained Visual-Reliable (Vrel) stimuli.
- Each block contained 10 trials of Arel OR Vrel stimuli.
  - Each block lasted for 20s (1s for stimulus presentation, followed by a 1s inter-stimulus interval).
- Each baseline block consisted of a 10s fixation point.

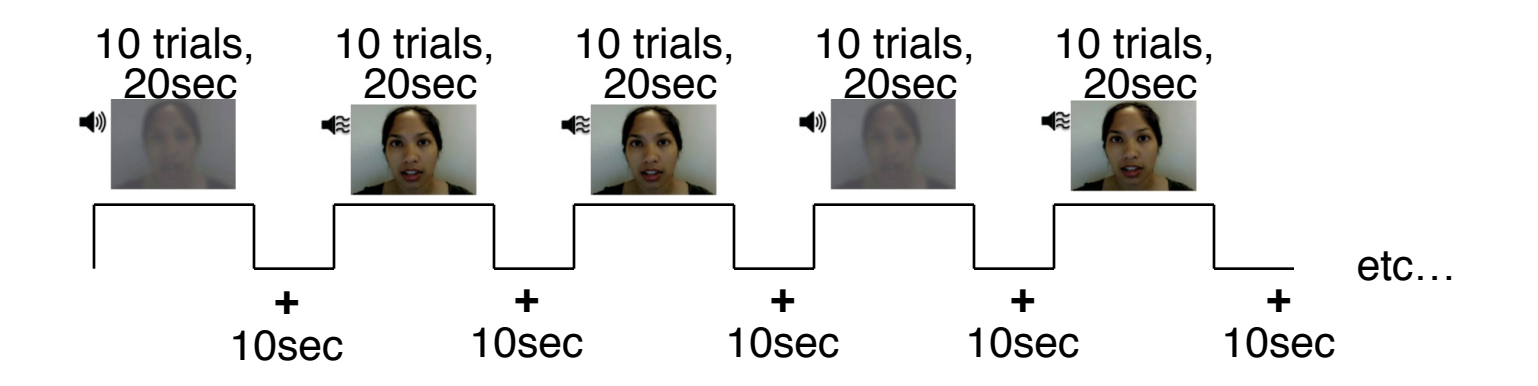

## Data Collected

- 2 anatomical datasets for each subject, collected from a 3T scanner
  - 124 axial slices
  - voxel dimensions = 0.938 x 0.938 x 1.2 mm
- ◆ 3 time series (EPI) datasets for each subject
  - 33 axial slices x 152 volumes (TRs) per run
  - TR = 2s; voxel dimensions = 2.75 x 2.75 x 3.0 mm
- Sample size,  $\underline{n} = 10$  (all right-handed subjects)

## **Regression Analysis**

```
•Run script by typing tcsh rall_regress (takes a few minutes)
3dDeconvolve -input rall vr+orig
    -concat '1D: 0 150 300'
    -num stimts 8
    -stim times 1 stim AV1 vis.txt 'BLOCK(20,1)' -stim label 1 Vrel
    -stim times 2 stim AV2 aud.txt 'BLOCK(20,1)' -stim label 2 Arel
    -stim file 3 motion.1D'[0]' -stim base 3 -stim label 3 roll
    -stim file 4 motion.1D'[1]' -stim base 4 -stim label 4 pitch
    -stim file 5 motion.1D'[2]' -stim base 5 -stim label 5 yaw
    -stim file 6 motion.1D'[3]' -stim base 6 -stim label 6 dS
    -stim file 7 motion.1D'[4]' -stim base 7 -stim label 7 dL
    -stim file 8 motion.1D'[5]' -stim base 8 -stim label 8 dP
    -gltsym 'SYM: Vrel -Arel' -glt label 1 V-A
    -tout -x1D rall X.xmat.1D -xjpeg rall X.jpg
    -fitts rall fitts -bucket rall func
    -jobs 2
```

•2 audiovisual stimulus classes were given using -stim\_times
•Important to include motion parameters as regressors?

```
>May remove the confounding effects due to motion artifacts
>6 motion parameters as covariates via -stim_file + -stim_base
>motion.1D generated from 3dvolreg with the -1Dfile option
>Test the significance of head motion parameters
>Switch from -stim_base to -stim_label roll ...
>Use -gltsym 'SYM: roll \ pitch \yaw \dS \dL \dP'
```

-15-

### Modeling Serial Correlation in the Residuals

- Temporal correlation exists in the residuals of the time series regression model
- Within-subject variability (or statistical value) would get deflated (or inflated) if temporal correlation is not accounted for in the model
- Better correct for the temporal correlation if bringing both effect size and withinsubject variability to group analysis
- ARMA(1, 1) assumed in 3dREMLfit
- Script automatically generated by 3dDeconvolve (may use -x1D\_stop)
  - \* File rall\_func.REML\_cmd under AFNI\_data6/afni
  - \* Run it by typing tcsh -x rall\_func.REML\_cmd

3dREMLfit -matrix rall\_X.xmat.1D -input rall\_vr+orig \

-tout -Rbuck rall\_func\_REML -Rvar rall\_func\_REMLvar \

-Rfitts rall\_fitts\_REML -verb

### Regressor Matrix for This Script (via -xjpeg)

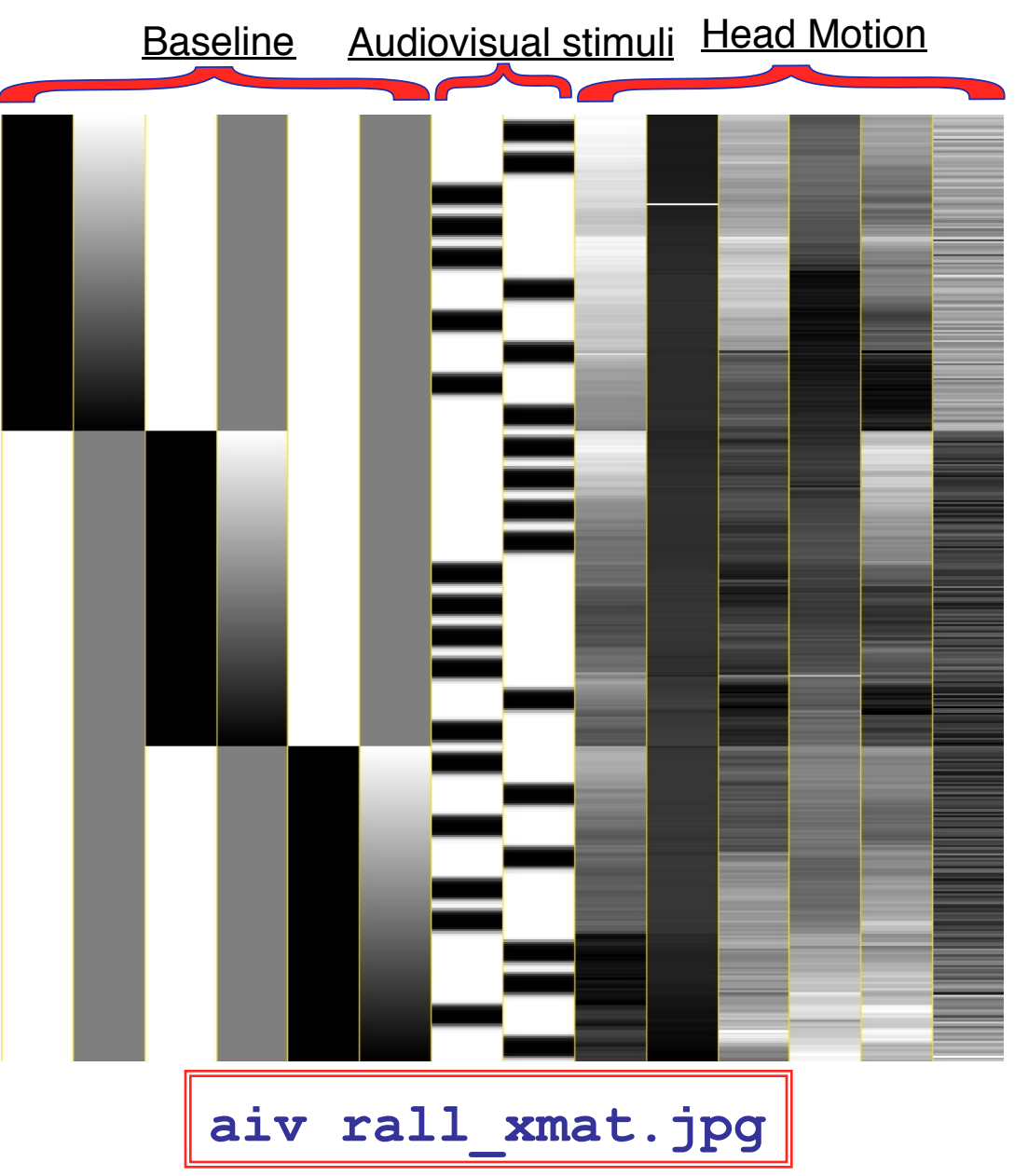

- 6 drift effect regressors
  - > linear baseline
  - > 3 runs times 2 params/run
- 2 regressors of interest
   3×3 design
- 6 head motion regressors
   > 3 rotations and 3 shifts

#### Showing All Regressors (via -x1D)

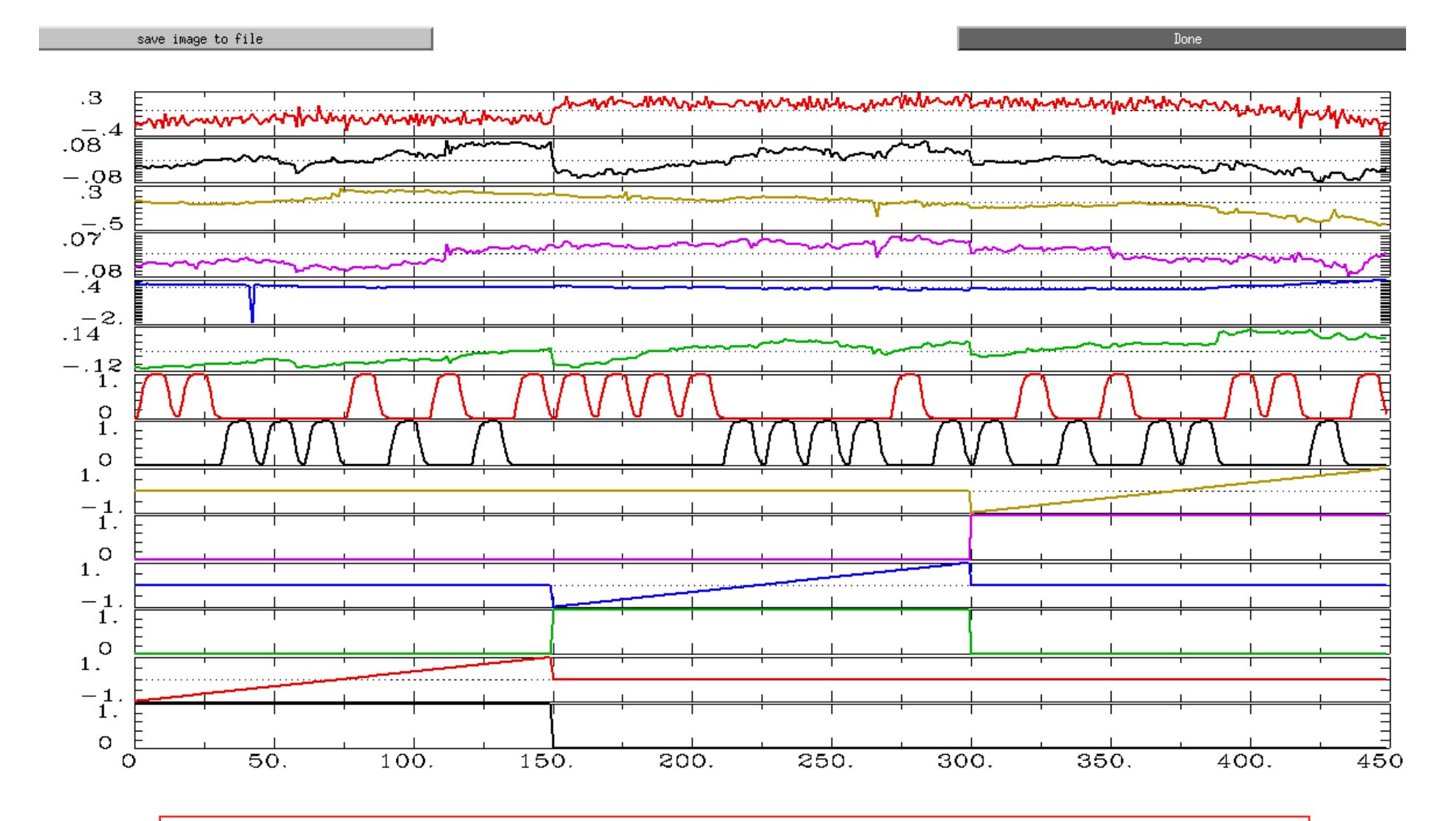

All regressors: 1dplot -sepsci rall\_X.mat.1D

#### **Showing Regressors of Interest**

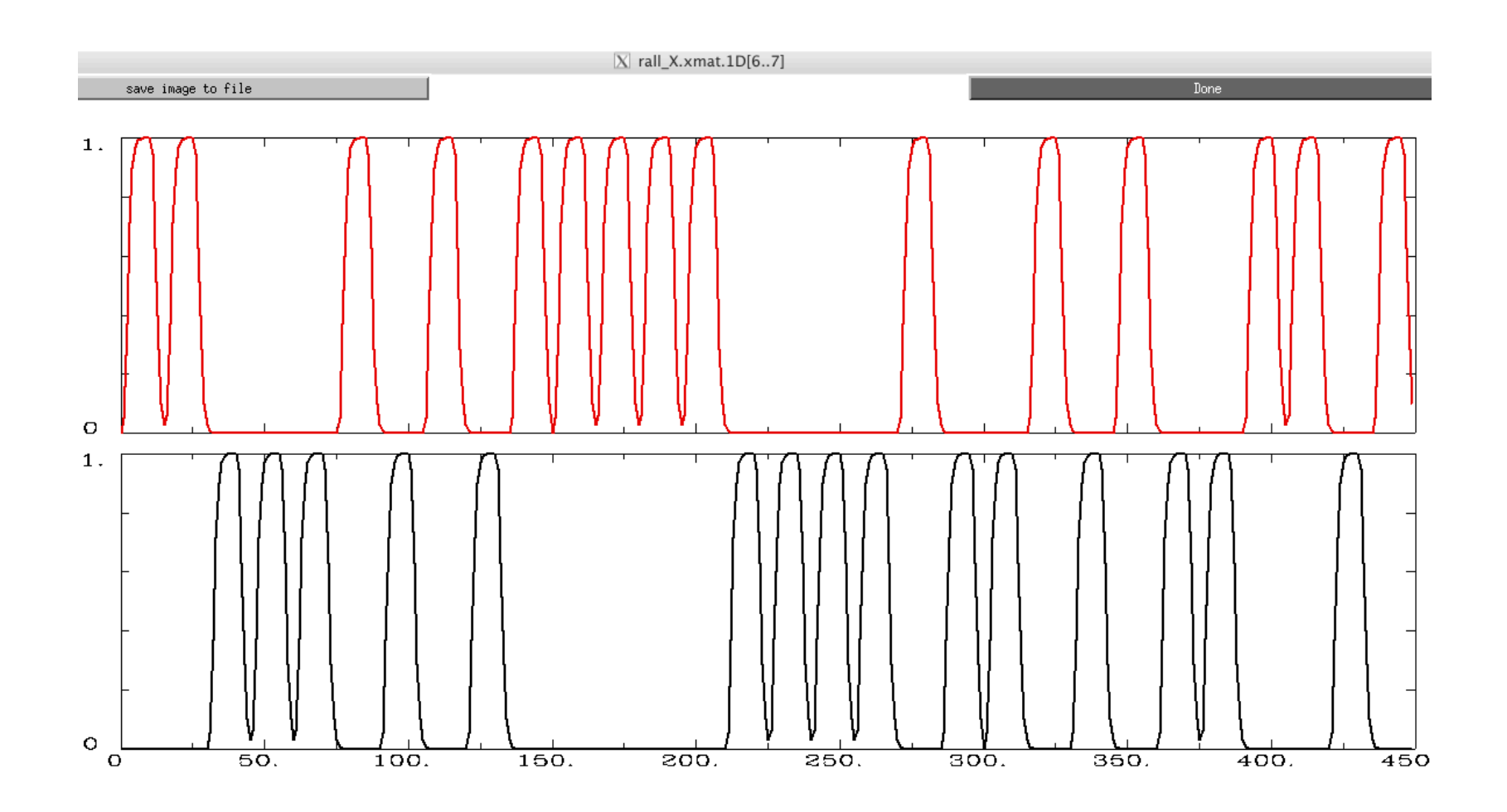

Regressors of Interest: 1dplot rall\_X.mat.1D'[6..7]'

-19-

# Options in 3dDeconvolve - 1

#### -concat '1D: 0 150 300'

• "File" that indicates where distinct imaging runs start inside the input file

- > Numbers are the time (TR) indexes inside the dataset file for start of runs
- > In this case, a text format .1D file put directly on the command line
  - <sup>o</sup> Could also be a filename, if you want to store that data externally

-num stimts 8

-20-

- 2 audiovisual stimuli (+6 motion), thus 2 -stim\_times below
- Times given in the -stim\_times files are *local* to the start of each run

-stim\_times 1 stim\_AV1\_vis.txt 'BLOCK(20,1)' -stim\_label 1 Vrel

• Content of stim\_AV1\_vis.txt 60 90 120 180 240 120 150 180 210 270 0 60 120 150 240

• Each of 3 lines specifies start time in seconds for stimuli within the run

# Options in 3dDeconvolve - 2

#### -gltsym 'SYM: Vrel -Arel' -glt\_label 1 V-A

- <u>GLT</u>s: General Linear Tests
- 3dDeconvolve provides test statistics for each regressor separately, but if you want to test combinations or contrasts of the β weights in each voxel, you need the -gltsym option
- Example above tests the difference between the  $\beta$  weights for the Virualreliable and the Audio-reliable responses
  - SYM: means symbolic input is on command line
     Otherwise inputs will be read from a file
  - > Symbolic names for each regressor taken from -stim\_label options
  - > Stimulus label can be preceded by + or to indicate sign to use in combination of  $\beta$  weights
  - Leave space after each label!
- Goal is to test a linear combination of the  $\beta$  weights
  - Null hypothesis  $\beta_{Vrel} = \beta_{Arel}$
  - e.g., does **Vrel** get different response from **Arel**?
- What do 'SYM: 0.5\*Vrel +0.5\*Arel' and 'SYM: Vrel \ Arel' test?

# Options in 3dDeconvolve - 4

-fout -tout

- = output both *F* and *t*-statistics for each stimulus class (-fout) and stimulus coefficient (-tout) but not for the baseline coefficients (use -bout for baseline)
- The full model statistic is an *F*-statistic that shows how well all the regressors of interest explain the variability in the voxel time series data
  - Compared to how well just the baseline model time series fit the data times (in this example, have 24 baseline regressor columns in the matrix — 6 for the linear drift, plus 6 for motion regressors)
  - $F = [SSE(r) SSE(f)]/df(n) \div [SSE(f)/df(d)]$
- The individual stimulus classes also will get individual *F* (if –fout added) and/or *t*-statistics indicating the significance of their individual *incremental* contributions to the data time series fit
  - > If DF=1 (e.g., F for a single regressor), **t** is equivalent to  $F: t(n) = F^2(1, n)$

## Results of rall regress Script

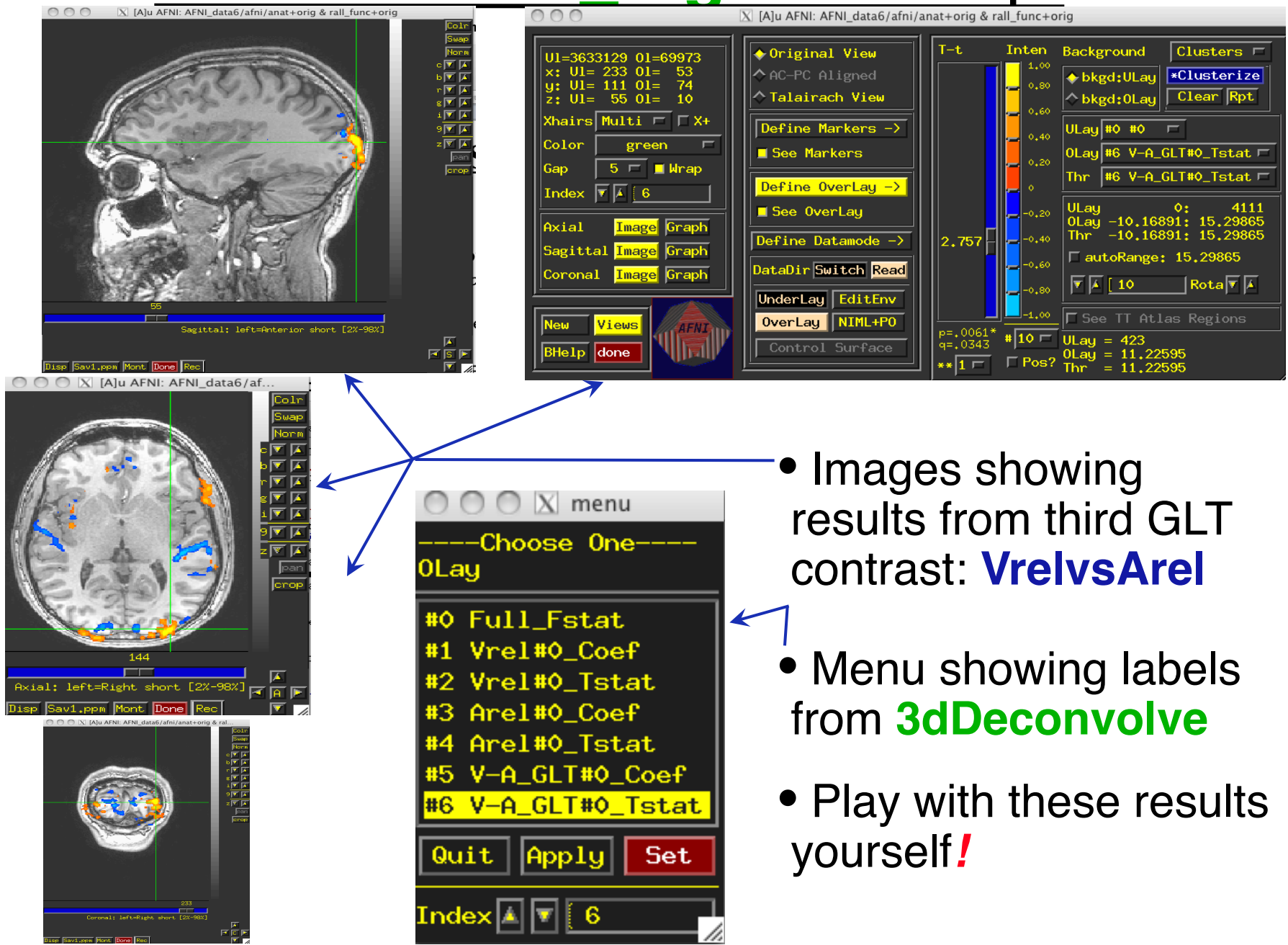

## **Compare 3dDeconvolve and 3dREMLfit**

-24-

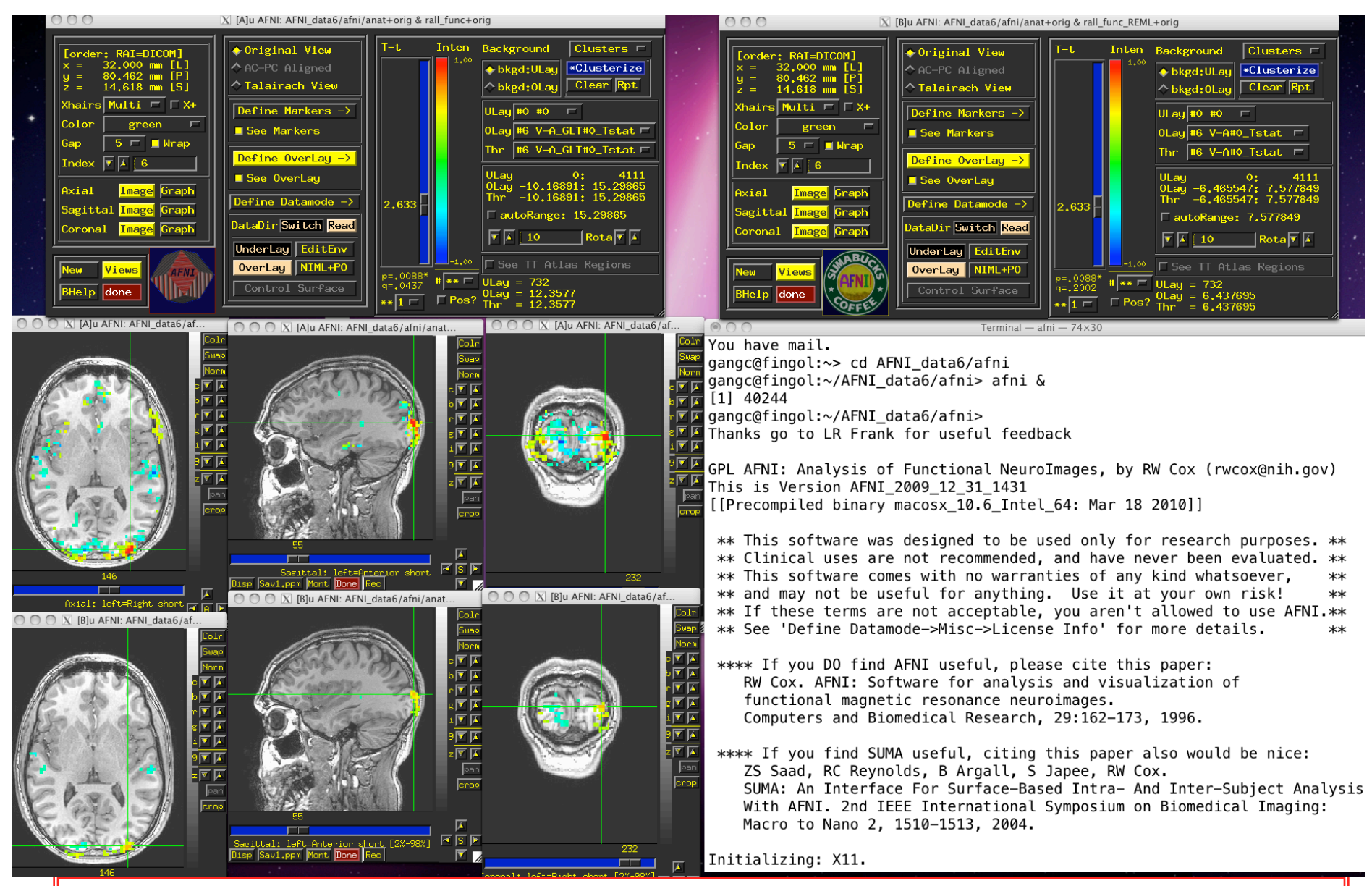

**Group Analysis**: will be carried out on  $\beta$  or **GLT** coef (+*t*-value) from single-subject analysis